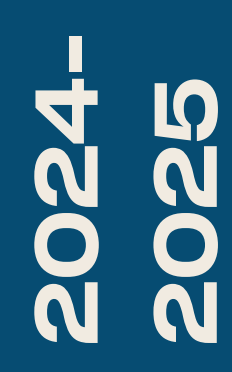

BTS SIO2

# PLAN DE Sauvegarde

Nicolas Debut

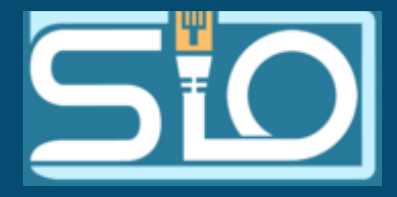

Une procedure de sauvegarde est un ensemble de stratégies et de procédures définies pour protéger et préserver les données numériques d'une organisation ou d'un individu en les copiant sur un support physique ou en ligne en comprenant la vitesse de sauvegarde, la fréquence... En instaurant une politique de sauvegarde, en cas d'incident, l'entreprise pourra récupérer et restaurer ses donnée afin d'avoir un plan de reprise d'activité le plus rapide et le plus efficace possible.

### SAUVEGARDE TOTALE

Comme son nom l'indique on sauvegarde toutes les données à un moment donné.

## SAUVEGARDE DIFFERENTIELLE

Dans ce cas on effectue une sauvegarde totale au jour J et on sauvegarde ensuite les données modifiées à J+1

### SAUVEGARDE INCREMENTIELLE

On effectue une sauvegarde totale au jour J puis une sauvegarde differentielle à J+1 par rapport au donneées modifiées du jour J puis une sauvegarde differentielle à J+2 par rapport au donneées modifiées du jour J+1

## SAUVEGARDE EN LIGNE ?

La sauvegarde en ligne ou cloud consiste à transférer les données de l'entreprise vers un site externe.

## COMMENT ? POUR QUI ?

 Il y a l'IAAS (infrastructure à distance), le PAAS(outils de developpement, BDD... à distance) et le SAAS (application hebergés à distance accéssible via le Web.) Tout le monde peut-être conserné mais principalement les PME en général qui n'ont pas les fonds pour investir dans une infrastructure.
 QUESTIONS À PRENDRE EN

Comment et où les données sont sauvegardées? L'hébergeur respecte t'il les normes européennes (RGPD...) Le coût des opérations(coûts cachés en cas de fermeture du contrat...) Simplicité de migration.

## NS À PRENDRE EN Compte ?

## INFORMATIQUE EXTERNALISÉE : QUI EST RESPONSABLE DE LA SAUVEGARDE ?

Cela dépendra du contrat conclu entre le prestataire et le client soit le prestataire sera responsable soit ça sera le client.

## SAUVEGARDE DES SERVEURS : COMMENT? POURQUOI ?

Méthode 3,2,1: 3 copies car si une copie est corrompue ou endommagée (par exemple, à cause d'une panne ou d'une erreur humaine), tu en as encore deux autres pour récupérer tes données sur 2 support diférents car si un support de stockage tombe en panne, l'autre support est encore disponible et 1 sauvegarde hors site en cas d'accident naturel il reste une copie des données en dehors du site.

| Mise en place du NAS   |                                 |                                            |                       |             |              |            |                           |
|------------------------|---------------------------------|--------------------------------------------|-----------------------|-------------|--------------|------------|---------------------------|
| Virtual Machine 205 (o | openmediavault) on node 'proxmo | x3' nicolas 🖋                              |                       |             | Avan         | t de co    | mmencer,                  |
| 🖻 Summary              | Add 🗸 Remove Edit               | Disk Action 🗸 Revert                       |                       |             | vous         | s devre    | z installer               |
| >_ Console             | 📟 Memory                        | 15.63 GiB                                  |                       |             |              |            |                           |
| 🖵 Hardware             | Processors                      | 1 (1 sockets, 1 cores) [x86-64-v2-AES]     |                       |             | autar        | it de d    | isques que                |
| Cloud-Init             | BIOS                            | Default (SeaBIOS)                          |                       |             | né           | écessai    | re pour                   |
| Options                | 🖵 Display                       | Default                                    |                       |             | C.           |            |                           |
| 📰 Task History         | 😋 Machine                       | Default (i440fx)                           |                       |             | confi        | gurer      | votre RAID                |
| Monitor                | SCSI Controller                 | VirtIO SCSI single                         |                       |             | da           | ns la c    | atégorie                  |
| Backup                 | O CD/DVD Drive (ide2)           | local:iso/openmediavault_6.5.0-amd64.iso   | ,media=cdrom,size=    | 898M        |              |            | acceptic                  |
|                        | 🕀 Hard Disk (scsi0)             | VM:vm-205-disk-0,iothread=1,size=10G       |                       |             | Hardw        | vare de    | votre OMV.                |
| Replication            | 🕀 Hard Disk (scsi1)             | VM:vm-205-disk-1,iothread=1,size=1G        | Add: Hard Disk        |             |              |            | $\otimes$                 |
| Snapshots              | 🖨 Hard Disk (scsi2)             | VM:vm-205-disk-2,iothread=1,size=1G        | Diak Bandui           | dila        |              |            |                           |
| 🛡 Firewall 🛛 🕨         | 🖨 Hard Disk (scsi3)             | VM:vm-205-disk-3,iothread=1,size=1G        | Disk Daridwid         |             |              |            |                           |
| Permissions            | 🖨 Hard Disk (scsi4)             | VM:vm-205-disk-4,iothread=1,size=1G        | Bus/Device:           | SCSI        | ×5 ≎         | Cache:     | Default (No cache) $\sim$ |
|                        |                                 | virtio=BC:24:11:93:51:74,bridge=vmbr0,fire | ewal SCSI Controller: | VirtlO SCSI | single       | Discard:   |                           |
|                        |                                 |                                            | Storage:              | local-lvm   |              | IO thread: |                           |
|                        |                                 |                                            | Disk size (GiB):      | 1           |              |            |                           |
|                        |                                 |                                            | Format:               | Raw disk in | nage (raw) 🔍 |            |                           |

😧 Help

|                      |            |                    | $\otimes$ |
|----------------------|------------|--------------------|-----------|
| h                    |            |                    |           |
| SCSI V 5             | Cache:     | Default (No cache) |           |
| irtlO SCSI single    | Discard:   |                    |           |
| local-lvm            | IO thread: |                    |           |
| 1                    |            |                    |           |
| Raw disk image (raw) |            |                    |           |
|                      |            | Advanced 🗌 🗖       | ١dd       |

♠ Stockage Disques

### / A Q

| Périphérique 🔨 | Modèle 0      | N° de série 0 | Vendeur 0 |
|----------------|---------------|---------------|-----------|
| /dev/sda       | QEMU HARDDISK | drive-scsi0   | QEMU      |
| /dev/sdb       | QEMU HARDDISK | drive-scsi1   | QEMU      |
| /dev/sdc       | QEMU HARDDISK | drive-scsi2   | QEMU      |
| /dev/sdd       | QEMU HARDDISK | drive-scsi3   | QEMU      |
| /dev/sde       | QEMU HARDDISK | drive-scsi4   | QEMU      |
| /dev/sr0       | QEMU DVD-ROM  | QM00003       | QEMU      |

0 sélectionné / 6 total

### Pour ce faire, rendez-vous dans la catégorie RAID de votre OMV et créez-en un. Vous devrez indiquer le niveau de RAID souhaité ainsi que les disques à utiliser (ceux que nous avons créés précédemment).

Stockage RAID logiciel Créer **★** 

### Niveau

RAID 10

### Périphériques \*

Sélectionner un périphérique ...

Sélectionner les périphériques qui seront utilisés pour créer la grappe RAID. Les périphériques USB ne sont pas affiché (pas assez fiable)

|             | En démarrant ensuite  |
|-------------|-----------------------|
|             | votre OMV, vous       |
| Capacité 🗘  | verrez tous vos       |
| 10.00 GiB   | diagunas Mana panyas  |
| 1024.00 MiB | disques. vous pouvez  |
| 1024.00 MiB | maintenant configurer |
| 1024.00 MiB | Votro PAID            |
| 1024.00 MiB | VULLE NAID.           |
| 898.00 MiB  |                       |
|             |                       |

|                     | *        |
|---------------------|----------|
| Annuler Enregistrer | egistrer |
|                     |          |

| Stockage Dossiers partagés |                |                     |                                                                                        |  |  |
|----------------------------|----------------|---------------------|----------------------------------------------------------------------------------------|--|--|
| 🕀 🥕 📼 🎾 🖨                  |                |                     |                                                                                        |  |  |
| Nom ^                      | Périphérique 🗘 | Chemin relatif 🗘    | Chemin absolu 0                                                                        |  |  |
| PatientsSemaine38          | /dev/md0       | PatientsSemaine38/  | /srv/dev-disk-by-uuid-b8602ada-e7d8-46a8-9c1e-<br>6d8ed75398e8/PatientsSemaine38<br>©  |  |  |
| Patientssemaine37          | /dev/md0       | Patients semaine37/ | /srv/dev-disk-by-uuid-b8602ada-e7d8-46a8-9c1e-<br>6d8ed75398e8/Patients semaine37<br>© |  |  |
| RH                         | /dev/md0       | RH/                 | /srv/dev-disk-by-uuid-b8602ada-e7d8-46a8-9c1e-<br>6d8ed75398e8/RH<br>©                 |  |  |
| Sauvegarde                 | /dev/md0       | Sauvegarde/         | /srv/dev-disk-by-uuid-b8602ada-e7d8-46a8-9c1e-<br>6d8ed75398e8/Sauvegarde<br>Г         |  |  |

## Attention à bien mettre les bons droits selon le dossier.

On va maintenant créer nos dossiers partagés en allant dans stockage puis dossiers partagés. Puis nous allons créer le créer en indiquant le bon système de fichier (le RAID que vous venez de créer.

Stockage Dossiers partagés Créer Nom \* Système de fichiers \* /dev/md0 [EXT4, 60.00 KiB (1%) used, 1.91 GiB available] Le système de fichier sur lequel le dossier partagé sera créé. Chemin relatif \* RH/ Chemin relatif du répertoire à partager. Le répertoire indiqué sera créé s'il n'existe pas. Permissions \*

Administrateur: lect./écrit., Utilisateur: lect./écrit., Autres: pas d'accès

Le mode de fichier du chemin de dossier partagé

RH

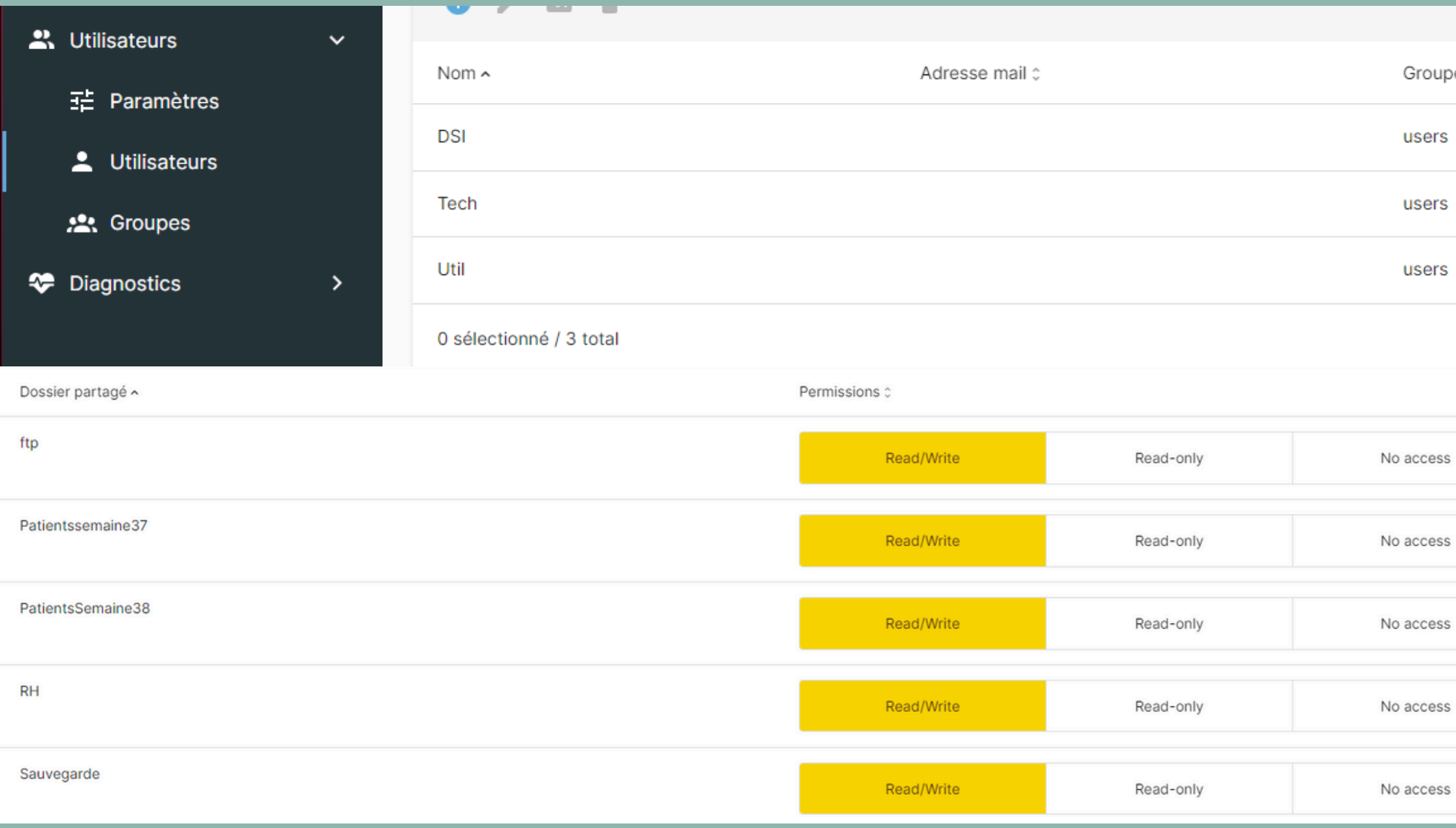

| roupes 🗘 |  |
|----------|--|
| sers     |  |

users

users

| ~ | c | Ó | c | ċ |  |
|---|---|---|---|---|--|
| - | ~ | 0 | 5 | 9 |  |
|   |   |   |   |   |  |

Vous pourrez ensuite créer vos utilisateurs dans la catégorie Utilisateurs en indiquant leur nom et leur mot de passe. Vous pourrez également gérer les droits qu'ils ont sur chaque dossier.

| ♠ Services   SMB/C      | CIFS Partages     | ♠ Services   SMB/CIFS   Partages   Créer                                                                                                    |
|-------------------------|-------------------|----------------------------------------------------------------------------------------------------|
| <b>d</b> 🖍 🗐            |                   | Activé Shared folder * PatientsSemaine38 [on /dev/md0, PatientsSemaine38/] The location of the files to share.                                                                                                    |
| Activé 0                | Dossier partagé 🔨 | Commentaire This is a text field that is seen next to a share when a client queries the server. Public                                                                                                    |
| ~                       | PatientsSemaine38 | Non If 'Guests allowed' is selected and no login credential is provided, then access as guest. Always access as g Lecture seule Si ce paramètre est activée, les utilisateurs ne pourront pas créer ou modifier de fichiers dans le partage.                                                                             |
| $\checkmark$            | Patientssemaine37 | <ul> <li>Navigable</li> <li>Contrôle si le partage peut-être vu dans la liste des partages dans une vue ou liste réseau.</li> <li>Support de Time Machine</li> <li>Activer le support Time Machine pour ce partage</li> </ul>                                                                                            |
| ~                       | RH                | Chiffrement des échanges Force le chiffrement en transmission pour ce partage. Les clients qui ne supportent pas le chiffrement se ve Hériter des ACL Ce paramètre peut être utilisé pour s'assurer que si des ACL par défaut existent sur les répertoires parents,                                                      |
| ~                       | Sauvegarde        | <ul> <li>Hériter des autorisations</li> <li>Les permissions sur les nouveaux fichiers et répertoires sont normalement régies par le masque de création dossier partagé d'être utilisé avec souplesse par chaque utilisateur.</li> <li>Activer la corbeille</li> <li>Cela grégra une cerbeille dans le partage</li> </ul> |
| ~                       | ftp               | Taille maximale de fichier<br>Sans restriction<br>Les fichiers dont la taille est supérieure au nombre spécifié ne seront pas placés dans la corbeille.                                                                                                    |
| 0 sélectionné / 5 total |                   | Cacher les fichiers systèmes     Ce paramètre détermine si les fichiers commençant par un point apparaissent comme des fichiers cachés     Attributs étendus     Parmettre aux cliente d'assaure de stocker des attribute d'état OS/2 étendue dans un dessier partagé                                                    |

Nous allons maintenant créer nos partages en les faisant pointer vers les dossiers que nous venons de créer, en indiquant les hôtes autorisés.

|                      | Ce paramètre peut être utilisé pour s'assurer que si des ACL par défaut                                                                                                    |
|----------------------|----------------------------------------------------------------------------------------------------|
|                      | Hériter des autorisations<br>Les permissions sur les nouveaux fichiers et répertoires sont normaleme<br>dossier partagé d'être utilisé avec souplesse par chaque utilisateur.                                             |
|                      | Cela créera une corbeille dans le partage.                                                                                                    |
|                      | Taille maximale de fichier<br>Sans restriction<br>Les fichiers dont la taille est supérieure au nombre spécifié ne seront pa                                                                                              |
|                      | Cacher les fichiers systèmes<br>Ce paramètre détermine si les fichiers commençant par un point appara                                                                                                    |
| uest when 'Guests    | Attributs étendus<br>Permettre aux clients d'essayer de stocker des attributs d'état OS/2 éte                                                                                                    |
|                      | Conserver les attributs DOS<br>Si ce paramètre est activée, Samba tentera de lire d'abord les attributs l<br>étendu du système de fichiers UNIX, associé avec le fichier ou le répert<br>Hôtes autorisés<br>DSI,Tech,Util |
| rront refuser l'accè | Cette option est un ensemble, délimité par une virgule, un espace ou de<br>Hôtes interdits                                                                                                    |
| elles seront toujour | Cette option est un ensemble, délimité par une virgule, un espace ou de                                                                                                    |
| de fichier et le ma: | Auditer les opérations sur les fichiers     Options supplémentaires                                                                                                    |
|                      |                                                                                                    |
|                      |                                                                                                    |

Veuillez vous référer aux pages du manuel pour plus de détails

## Nous allons ensuite installer ce plugin afin de pouvoir utiliser le ftp vous pourrez ensuite créer le partage dans services/ftp/partages

| ♠ Système Extensions                                                                                                    |                         |           |  |
|----------------------------------------------------------------------------------------------------|-------------------------|-----------|--|
| Q 🛨 📋                                                                                                    |                         | 🖽 ् ftp   |  |
| Informations sur le paquet                                                                                                    |                         |           |  |
| openmediavault-ftp 6.0.7-1<br>openmediavault FTP-Server plugin                                                                                                    |                         |           |  |
| Installé                                                                                                    |                         |           |  |
| ProFTPD is a powerful modular FTP/SFTP/FTPS server.                                                                                                    |                         |           |  |
| Section: Sharing<br>Mainteneur: Volker Theile <volker.theile@openmediavault.org><br/>Page d'accueil: <u>http://www.openmediavault.org</u><br/>Dépôt: openmediavault.org archive/shaitan<br/>Taille: 65.67 KiB</volker.theile@openmediavault.org> |                         |           |  |
| < Services <                                                                                                    | <b>d</b> 🔪 🔳            |           |  |
| 📮 FTP 🛛 🗸                                                                                                    | Activá ^                | Dossion   |  |
| ∃≟ Paramètres                                                                                                    | Active                  | Dossier p |  |
|                                                                                                    | $\checkmark$            | ftp       |  |
| Règles d'exclusion                                                                                                    | 0 sélectionné / 1 total |           |  |
| < Partages                                                                                                    |                         |           |  |

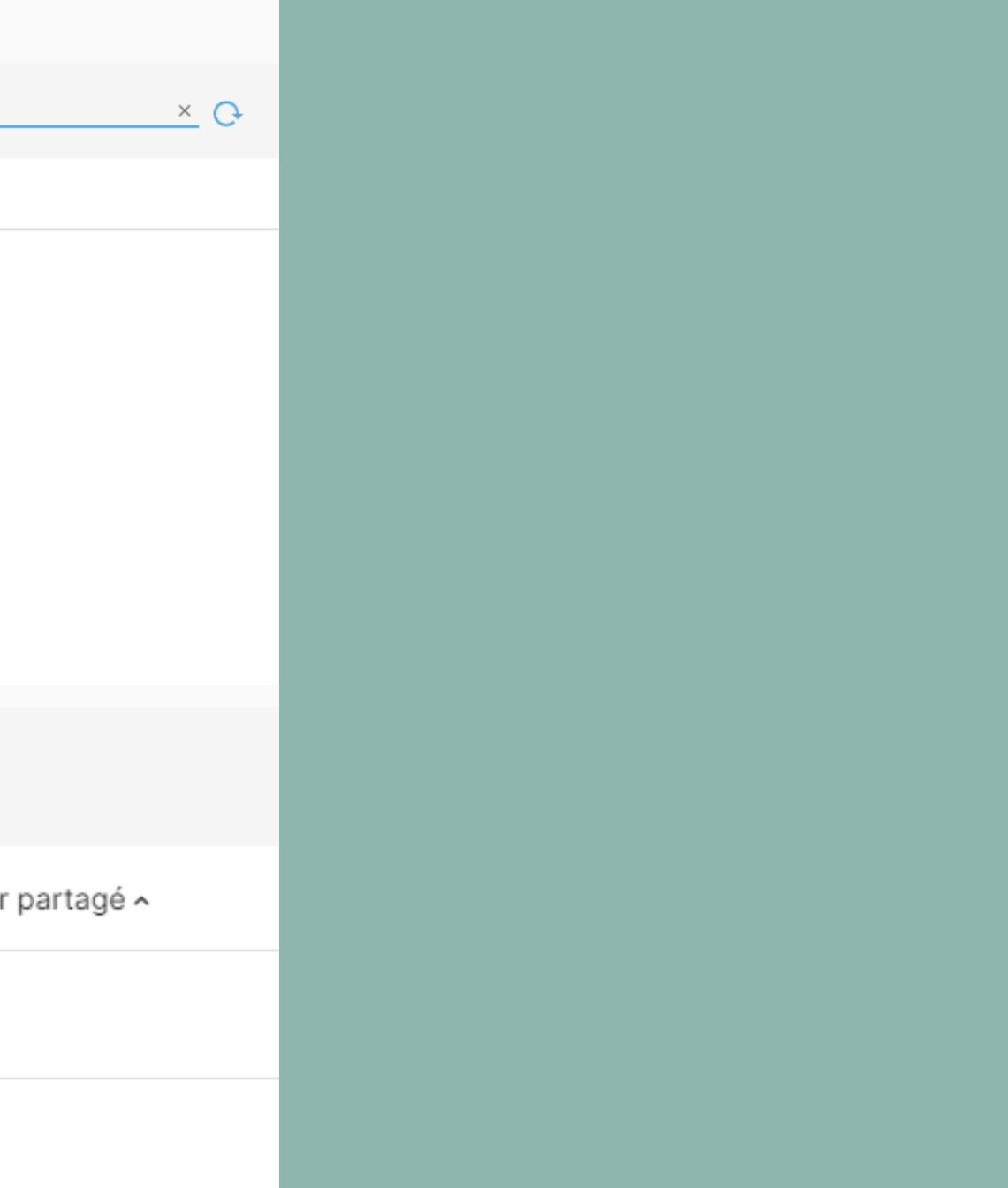

| <ul> <li>Services FTP Partag</li> <li>Activé</li> <li>Shared folder</li> </ul>                                                                                                    | es Modifier                                                                       |                    | Com | ime no           | ous po<br>fo  |
|----------------------------------------------------------------------------------------------------|-----------------------------------------------------------------------------------|--------------------|-----|------------------|---------------|
| ftp [on /dev/md0, ftp/]                                                                                                    |                                                                                   |                    |     |                  |               |
| Hôte : 192.168.20.41 Nom d'utilisate                                                                                                    | ur: DSI                                                                           | Mot de passe :     | ••• | Port :           | Connexion rar |
| Statut :Connexion à 192.168.20.41:21Statut :Connexion établie, attente dStatut :Serveur non sécurisé, celui-ceStatut :ConnectéStatut :Récupération du contenu duStatut :Contenu du dossier « / » affi | l<br>u message d'accueil<br>i ne prend pas en charg<br>dossier<br>ché avec succès | je FTP sur TLS.    |     |                  |               |
| Site local : C:\Users\Gamer\<br>Riot Games<br>System Volume Information                                                                                                    | n                                                                                 |                    | ~   | Site distant : / | /             |
|                                                                                                    |                                                                                   |                    |     |                  |               |
| Nom de fichier Taille de fic                                                                                                    | Tune de fichier                                                                   | Dernière modificat | +   | Nom de fichie    | r Tail        |
|                                                                                                    | iype de nemer                                                                     |                    |     | in de lichie     |               |
| VirtualBox                                                                                                    | Dossier de fichiers                                                               | 10/09/2024 21:56:0 | 55  | ftp              |               |

## ouvons le voir notre FTP onctionne.

| rapide 💌     |             |                |             |              |
|--------------|-------------|----------------|-------------|--------------|
|              |             |                |             |              |
|              |             |                |             |              |
|              |             |                |             |              |
|              |             |                |             | ~            |
|              |             |                |             |              |
|              |             |                |             |              |
|              |             |                |             |              |
|              |             |                |             |              |
|              |             |                |             |              |
|              |             |                |             |              |
|              |             |                |             |              |
| Taille de fi | Type de fic | Dernière modif | Droits d'ac | Propriétaire |
|              | Dossier de  | 20/09/2024 14: | 02750       | DSI users    |

| DSI@192.168.20.102 - FileZilla                                                                                                    |                                                                                                    |                                                                                                    |     |                   |      |                  |              |                |
|----------------------------------------------------------------------------------------------------|----------------------------------------------------------------------------------------------------|----------------------------------------------------------------------------------------------------|-----|-------------------|------|------------------|--------------|----------------|
| Fichier Edition Affichage                                                                                                    | e Transfert Serveur Favori                                                                                                    | s ?                                                                                                    |     |                   |      |                  |              |                |
|                                                                                                    | <b>- # 8 i</b> 8                                                                                                    | 🗓 🗊 🏾 🕄 🖉                                                                                                    | > 🔥 |                   |      |                  |              |                |
| Hôte: 192.168.20.102                                                                                                    | Nom d'utilisateur : DSI                                                                                                    | Mot de passe :                                                                                                    |     | Port :            | Con  | nexion rapide    | •            |                |
| Statut :Serveur norStatut :ConnectéStatut :RécupérationStatut :Contenu duStatut :RécupérationStatut :Contenu duStatut :Contenu du                                                                                                    | Statut : Serveur non sécurisé, celui-ci ne prend pas en charge FTP sur TLS.<br>Statut : Connecté<br>Statut : Récupération du contenu du dossier<br>Statut : Contenu du dossier « / » affiché avec succès<br>Statut : Récupération du contenu du dossier « /ftp »<br>Statut : Contenu du dossier « /ftp » affiché avec succès |                                                                                                    |     |                   |      |                  |              |                |
| Site local : /home/sisr/                                                                                                    |                                                                                                    |                                                                                                    | •   | Site distant :    | /ftp |                  |              |                |
| <ul> <li>bin</li> <li>boot</li> <li>cdrom</li> <li>dev</li> <li>etc</li> <li>home</li> <li>sisr</li> </ul>                                                                                                    |                                                                                                    |                                                                                                    |     | ▼ <b> </b> /      |      |                  |              |                |
| Nom de fichier 🔺                                                                                                    | Taille de fich Type de fichier                                                                                                    | Dernière modificati                                                                                                    |     | Nom de fichie     | er 🔨 | Taille de fic Ty | ype de fich  | Dernière modi  |
| <ul> <li>.cache</li> <li>.config</li> <li>.icons</li> <li>.linuxmint</li> <li>.local</li> <li>.mozilla</li> <li>.pki</li> <li>.putty</li> <li>.ssh</li> <li>.themes</li> <li>Bureau</li> <li>12 fichiers et 20 dossiers. Tai</li> </ul> | Dossier<br>Dossier<br>Dossier<br>Dossier<br>Dossier<br>Dossier<br>Dossier<br>Dossier<br>Dossier<br>Dossier<br>Dossier<br>Dossier                                                                                                    | 25/09/2024 10:<br>02/10/2024 09:<br>04/09/2024 08:<br>04/04/2024 15:<br>04/04/2024 15:<br>04/04/2024 15:<br>04/04/2024 15:<br>04/09/2024 09:<br>26/09/2024 09:<br>04/09/2024 08: |     | <br>Dossier vide. |      | Ce dossie        | r ne contier | nt aucun éléme |

|      |               |     | _     |       | 8  | ) |
|------|---------------|-----|-------|-------|----|---|
|      |               |     |       |       |    |   |
|      |               |     |       |       |    |   |
|      |               |     |       |       |    |   |
|      |               |     |       |       | •  |   |
|      |               |     |       |       |    |   |
|      |               |     |       |       |    |   |
|      |               |     |       |       |    |   |
|      |               |     |       |       |    |   |
| difi | Droits d'accè | Рго | oprié | taire | /( |   |
| nent |               |     |       |       |    |   |
|      |               |     |       |       |    |   |
|      |               |     |       |       |    |   |
|      |               |     |       |       |    |   |
|      |               |     |       |       |    |   |

|                                                                                                    |                                                                                                    | DSI@1                                                                                                    | 92.168.2 | 0.102 - FileZilla                                                 |                                         |                          |
|----------------------------------------------------------------------------------------------------|----------------------------------------------------------------------------------------------------|----------------------------------------------------------------------------------------------------|----------|-------------------------------------------------------------------|-----------------------------------------|--------------------------|
| Fichier Édition Afficha                                                                                                    | ge Transfert Serveur Favor                                                                                                    | is ?                                                                                                    |          |                                                                   |                                         |                          |
|                                                                                                    | 📑 🗱 😂 🎋 😣                                                                                                    | 🐛 违 🔳 🙇 🤞                                                                                                    | •        |                                                                   |                                         |                          |
| Hôte : 192.168.20.102                                                                                                    | Nom d'utilisateur : DSI                                                                                                    | Mot de passe : •••                                                                                                    |          | Port: Cor                                                         | nnexion rapide 🔹                        |                          |
| Statut : Serveur n<br>Statut : Connecté<br>Statut : Démarrag<br>Statut : Transfert<br>Statut : Récupéra<br>Statut : Contenu                                                                                                    | Statut :       Serveur non sécurisé, celui-ci ne prend pas en charge FTP sur TLS.         Statut :       Connecté         Statut :       Démarrage de l'envoi de /home/sisr/Téléchargements/TP_DMZ-1.pdf         Statut :       Transfert de fichier réussi, 162,7 Ko transférés en 1 seconde         Statut :       Récupération du contenu du dossier « /ftp »         Statut :       Contenu du dossier « /ftp » affiché avec succès |                                                                                                    |          |                                                                   |                                         |                          |
| Site local : /home/sisr/Tél                                                                                                    | léchargements/                                                                                                    |                                                                                                    | •        | Site distant : /ftp                                               |                                         |                          |
| Documents Documents Images Modèles Musique Public Télécharge Vidéos VirtualBox                                                                                                    | ments<br>VMs                                                                                                    |                                                                                                    |          | ftp                                                               |                                         |                          |
| Nom de fichier 🔺                                                                                                    | Taille de fich Type de fichier                                                                                                    | Dernière modificati                                                                                                    |          | Nom de fichier 🔺                                                  | Taille de fic Type de fich              | Dernière moo             |
| <ul> <li></li> <li>Groupes AP 2024.ods</li> <li>Plan d'adressage.png</li> <li>Rockstor-Leap15.6-ge</li> <li>TP_DMZ-1.pdf</li> <li>TP_DMZ-2.pdf</li> <li>TP_DMZ.pdf</li> <li>TP_serveurs-1.pdf</li> <li>TP_serveurs-2.pdf</li> <li>TP_serveurs.pdf</li> <li>baseprod.pptx</li> <li>_cv_nicolas_debut.pdf_</li> </ul> | 16,4 Ko ods-fichier<br>81,3 Ko png-fichier<br>846,6 Mo iso-fichier<br>162,7 Ko pdf-fichier<br>162,7 Ko pdf-fichier<br>162,7 Ko pdf-fichier<br>111,1 Ko pdf-fichier<br>111,1 Ko pdf-fichier<br>111,1 Ko pdf-fichier<br>3,0 Mo pptx-fichier<br>346,9 Ko pdf-fichier                                                                                                    | 26/09/2024 09:<br>16/09/2024 10:<br>19/09/2024 11:<br>18/09/2024 08:<br>25/09/2024 08:<br>11/09/2024 08:<br>10/09/2024 09:<br>11/09/2024 08:<br>04/09/2024 08:<br>16/09/2024 10:<br>17/09/2024 13: |          | <ul> <li></li> <li>TP_DMZ-1.pdf</li> <li>pas_sur_lenas</li> </ul> | 162,7 Ko pdf-fichier (<br>0 o Fichier ( | 03/10/2024<br>03/10/2024 |
| Sélection de 1 fichier. Taille                                                                                                    | totale : 162,7 Ko                                                                                                    |                                                                                                    |          | 2 fichiers. Taille totale                                         | : 162,7 Ko                              |                          |

| 8                               |
|---------------------------------|
|                                 |
|                                 |
|                                 |
|                                 |
|                                 |
|                                 |
|                                 |
|                                 |
|                                 |
| fi Droits d'acce Propriétaire/( |
| dfr (0660) DSI users            |

dfr (0660) DSI users

On voit que l'on peut créer et déposer des fichiers

Afin de faire en sorte que les fichiers de vos utilisateurs soient sauvegardés directement sur le NAS vous devrez vous rendre dans les paramètres avancés des options de sauvegarde pour ensuite indiquer où sauvegarder vos fichiers.

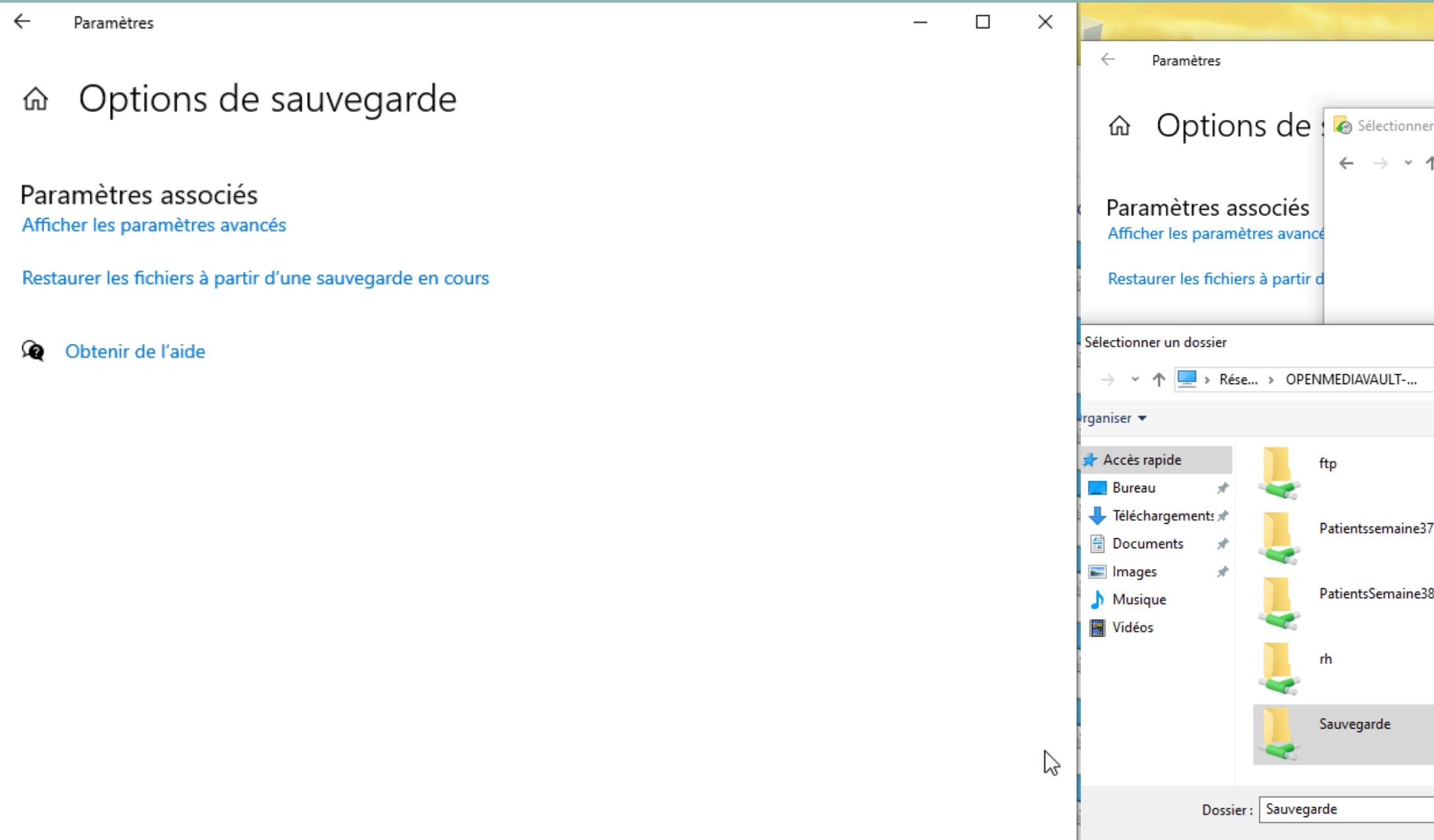

|                                                                                       |                                            | – • ×                                                                          |   |
|---------------------------------------------------------------------------------------|--------------------------------------------|--------------------------------------------------------------------------------|---|
| r un lecteur                                                                          |                                            | _                                                                              |   |
| N 🐼 « Historique des fichiers > Sélection                                             | iner un lecteur                            | ✓ Ō Rechercher                                                                 | م |
| Sélectionner un lecteur d'historiqu<br>Sélectionnez un lecteur dans la liste suivante | ue des fichiers<br>e ou entrez un emplacem | ent réseau.                                                                    |   |
| Lecteurs disponibles                                                                  | Espace libre                               | Espace total                                                                   |   |
|                                                                                       | × lecteur n'est p                          | externe, ou essayez un autre lecteur si le<br>as inclus dans une bibliothèque. |   |
| ✓      ✓      Rechercher dans : OPENMED                                               |                                            | Ajouter un emplacement réseau                                                  |   |
| 3                                                                                     |                                            | Afficher tous les emplacements reseau                                          |   |
|                                                                                       |                                            | OK Annuler                                                                     |   |
| Sélectionner un dossier Annu                                                          | Jler                                       |                                                                                |   |

## Vous avez différentes possibilitées pour sauvegarder vos fichiers la première étant d'envoyer le fichier via filezilla.

|                                        |                                | DSI@192.168.2           | 0.102 - FileZilla   |                                           |
|----------------------------------------|--------------------------------|-------------------------|---------------------|-------------------------------------------|
| Fichier Édition Afficha                | ge Transfert Serveur F         | avoris ?                |                     | Transferts reuse<br>Tous les fichiers ont |
|                                        | 🗂 🗰 🛛 🎼                        | 8 🗓 🗊                   | ĝ 🤌 🖊               |                                           |
| Hôte: 192.168.20.102                   | Nom d'utilisateur : DSI        | Mot de pass             | se : ••• Po         | rt : Connexi                              |
| Statut : Serveur n                     | ion sécurisé, celui-ci ne pren | d pas en charge FTP sur | TLS.                |                                           |
| Statut : Connecte<br>Statut : Démarrao | e de l'envoi de /home/sisr/T   | éléchargements/sio.png  | 1                   |                                           |
| Statut : Transfert                     | de fichier réussi, 8,6 Ko tran | sférés en 1 seconde     |                     |                                           |
| Statut : Récupéra<br>Statut : Contenu  | du dossier « /ftp » affiché av | « /ftp »<br>vec succès  |                     |                                           |
|                                        |                                |                         |                     |                                           |
| Site local : /home/sisr/Tél            | léchargements/                 | •                       | Site distant : /ftp |                                           |
| <b>▼ □</b> /                           |                                | 1                       | <b>▼ □</b> /        |                                           |
| 🕨 📒 bin                                |                                | I                       | Sauvegarde          |                                           |
| 🕨 📒 boot                               |                                |                         | 📙 ftp               |                                           |
| Cdrom                                  |                                |                         |                     |                                           |
| 🕨 📒 dev                                |                                |                         |                     |                                           |
| 🕨 📒 etc                                |                                |                         |                     |                                           |
| 🔻 📒 home                               |                                |                         |                     |                                           |
| sisr                                   |                                |                         |                     |                                           |
| Nom de fichier 🔺                       | Taille de fich Type de fichi   | er Dernière modif       | Nom de fichier 🗸    | Taille de fic Type de fi                  |
| debian-12.2.0-amd64                    | 658,6 Mo iso-fichier           | 07/11/2023 22           |                     |                                           |
| docker-desktop-amd6                    | 361,0 Mo deb-fichier           | 02/10/2024 10           | sio.png             | 8,6 Ko png-fichie                         |
| initiation_Docker.pdf                  | 185,8 Ko pdf-fichier           | 02/10/2024 11           | pas_sur_lenas       | 0 o Fichier                               |
| logo_saintluc.jpg                      | 41,0 Ko jpg-fichier            | 17/09/2024 13           | TP_DMZ-1.pdf        | 162,7 Ko pdf-fichier                      |
| omv.png                                | 97,0 Ko png-fichier            | 03/10/2024 09           |                     |                                           |
| pfsense4.png                           | 10,3 Ko png-fichier            | 18/09/2024 08           |                     |                                           |
| pkt AP.png                             | 116,9 Ko png-fichier           | 16/09/2024 10           |                     |                                           |
| plago ip.png                           | 83,1 Ko png-fichier            | 16/09/2024 10           |                     |                                           |
| plan_d_adressage_IP                    | 81,5 Ko png-fichier            | 16/09/2024 10           |                     |                                           |
| plan_d_adressage_IP                    | 9,9 Ko xlsx-fichier            | 16/09/2024 09           |                     |                                           |
| requirements.txt                       | 2 o txt-fichier                | 02/10/2024 09           |                     |                                           |
| shema-pfsense.png                      | 29,6 Ko png-fichier            | 25/09/2024 08           |                     |                                           |
| shema_pfsense2.png                     | 30,9 Ko png-fichier            | 25/09/2024 08           |                     |                                           |
| sio.png                                | 8,6 Ko png-fichier             | 17/09/2024 13           |                     |                                           |
| stp.pkt                                | 53,9 Ko pkt-fichier            | 10/09/2024 17           |                     |                                           |
| okt                                    | 54.0.Kopkt-fichior             | 17/09/202/ 15           |                     |                                           |

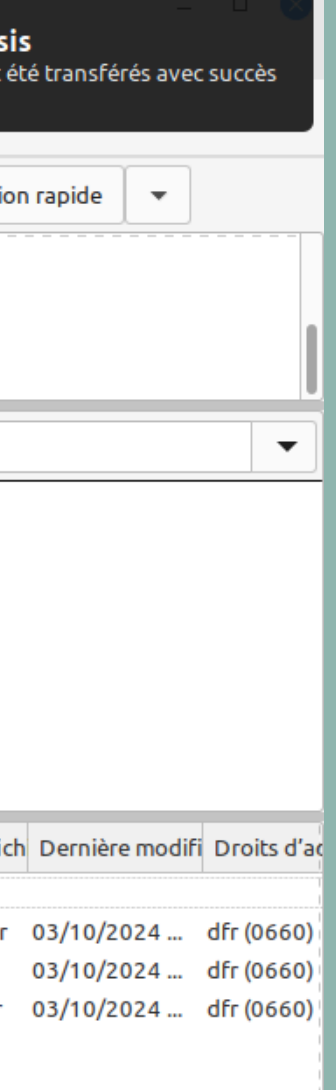

## Vous avez ensuite la méthode par SSH avec la commande scp /chemin/local/du/ fichier utilisateur@ip\_NAS

root@sisr:/home/sisr/Téléchargements# scp /home/sisr/Téléchargements/TP\_serveurs .pdf root@192.168.20.102:/ftp root@192.168.20.102's password: TP\_serveurs.pdf 100% 108KB 9.1MB/s 00:00 root@sisr:/home/sisr/Téléchargements#

## Enfin avec crontab

| 🔒 🕴 Stockag   | ge Dossier     | s partagés |                                                                             |   |            |
|---------------|----------------|------------|-----------------------------------------------------------------------------|---|------------|
| • /           | <b>6</b> 5= 10 |            | 3                                                                           |   | <b>⊞</b> O |
|               |                | ,          | e7d8-46a8-9c1e-6d8ed7<br>Patients semaine37                                 |   |            |
| RH            | /dev/<br>md0   | RH/        | /srv/dev-disk-by-uuid-<br>b8602ada-<br>e7d8-46a8-9c1e-6d8ed7!<br>RH<br>©    | ~ |            |
| Sauvegarde    | /dev/<br>md0   | Sauvegarde | /srv/dev-disk-by-uuid-<br>b8602ada-<br>e7d8-46a8-9c1e-6d8ed7!<br>Sauvegarde | ~ |            |
| ftp           | /dev/<br>md0   | ftp/       | /srv/dev-disk-by-uuid-<br>b8602ada-<br>e7d8-46a8-9c1e-6d8ed7<br>ftp         | ~ |            |
| 1 sélectionné | é / 5 total    |            |                                                                             |   |            |

Vous allez dans un premier temps récupérer les chemins d'accès du dossier que vous voulez sauvegarder et celui de là où on va copier la sauvegarde.

# Vous allez ensuite créer votre tache planifiée en indiquant quand sera planifiée la sauvegarde avec quel profil (attention à veiller à ce que votre utilisateur ai les bons droits dans les deux dossiers) et enfin la commande à éffectuées.

| ♠   Système   Tâches planifiées |                 |               |                                                                                     |
|---------------------------------|-----------------|---------------|-------------------------------------------------------------------------------------|
| <b>⊖</b> ∕ ≻ <b>≡</b>           |                 |               |                                                                                     |
| Activé ^                        | Planification   | Utilisateur 🗧 | Commande ٥                                                                          |
| ~                               | Quotidiennement | DSI           | cp -R /srv/dev-o<br>e7d8-46a8-9c1<br>srv/dev-disk-by<br>e7d8-46a8-9c1<br>Sauvegarde |
| 0 sélectionné / 1 total         |                 |               |                                                                                     |

Étiquettes 🔅

disk-by-uuid-b8602adale-6d8ed75398e8/ftp / y-uuid-b8602adale-6d8ed75398e8/